## **PLM User Guide**

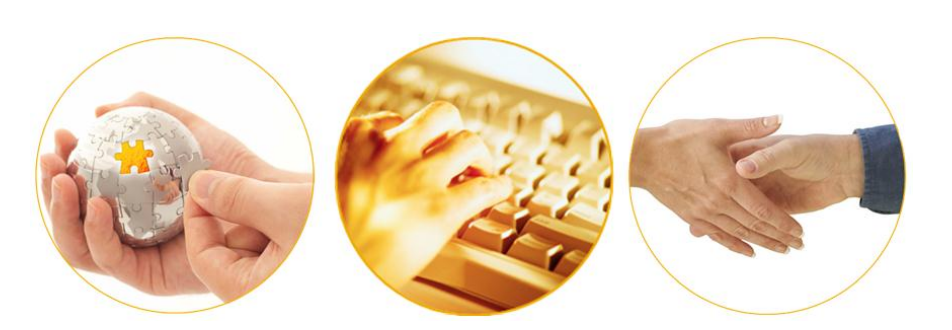

A Guide to Using the "Carrier Requests" Appointment Type in PLM May 2012 | Version 6.0

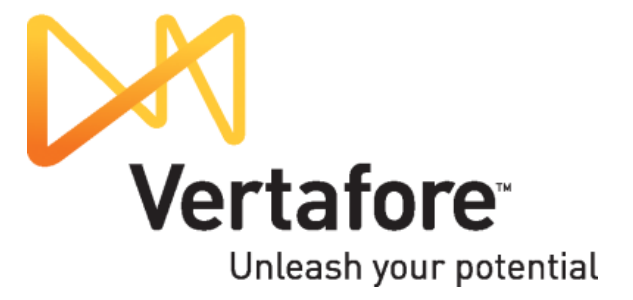

### Contents

| Overview                                                                                  | 2  |
|-------------------------------------------------------------------------------------------|----|
| Setting Up PLM to Use the "Carrier Requests" Appointment Type                             | 3  |
| Setting Up Your Company's Internal Systems to Use the "Carrier Requests" Appointment Type | 8  |
| Adding a "Carrier Requests" Appointment                                                   | 9  |
| Manually Adding in Producer Manager                                                       | 9  |
| Configuring and Using a "Carrier Requests" Appointment Profile in Producer Manager        | 13 |
| Adding Using Producer Express                                                             | 16 |
| Maintaining a "Carrier Requests" Appointment                                              | 19 |
| Terminating a "Carrier Requests" Appointment                                              | 20 |
| Manually Terminating in Producer Manager                                                  | 20 |
|                                                                                           |    |

### **Overview**

Many carrier customers need to be able to record that a carrier appointing company has authorized a licensed producer to represent a particular line of business in a state, even if the state insurance department does not require a state-acknowledged appointment for that line. It is especially important for customers with systems integrated with PLM that depend on PLM appointment data to trigger certain activities, such as issuing sales commissions.

For this reason, for certain state licenses that do not require a regulated producer appointment you can add a special, internal use-only appointment to a producer's record in PLM.

Once recorded, the "Carrier Requests" appointment type can be reported against and will display in the results of Producer Manager appointment inquiries. You can run a report to tell which producers are authorized to represent a particular product type in a state.

Also, it will be included in a producer's appointment data in the Outbound Data Feed and other PLM integration points, ready to update your company's internal systems that are downstream from PLM.

**DISCLAIMER**: It's important to understand that the "Carrier Requests" appointment type is "placeholder" data in PLM and not a producer appointment by any other definition used in PLM. It was developed to give carrier customers a method to signify that a producer is authorized to represent a line of business under a specific state license, where otherwise such a method would not exist or be available in PLM. So, unless your company's licensing staff fully understands the meaning and purpose of the "Carrier Requests" appointment and the way it is used in PLM, it can possibly lead to recordkeeping errors and possible compliance issues.

This document is intended as a best practice guide for adding and maintaining the internal-use, "Carrier Requests" appointment type in PLM.

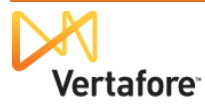

# Setting Up PLM to Use the "Carrier Requests" Appointment Type

To get started using and working with the "Carrier Requests" appointment type, simply contact your Vertafore support representative. Let your representative know that you would like the "Carrier Requests" or "Internal Use Only" appointment type configured in your company's instance of PLM.

However, beforehand, we recommend that you first analyze your company's current business practices and requirements. If you can answer "yes" to the following questions, then your company may be able to use the "Carrier Requests" appointment type most effectively:

- Your company has a commissions, new business, or ERP system downstream from PLM that relies on producer appointment or authorization data from PLM to trigger actions in these systems
- Your company compiles reports of producers who are authorized to represent certain lines of business in certain states, even if the producers do not hold state-verified appointments
- Your company's licensing staff has a basic understanding of state license, license line (LOA), and appointment regulations for individual and firm insurance producers
- Your company's licensing staff is experienced and competent using PLM components and has a working understanding of the difference in the system among a state-verified, record-only, or internal use-only appointment, as they relate to producer compliance

After you have decided to use the "Carrier Requests" appointment type and contacted your Vertafore representative, Vertafore staff will perform the following updates of your company's configuration of PLM:

 Vertafore regulatory and compliance services staff will enable the Carrier Requests code (appointment type code: 999) in your company's instance of PLM. The code will be available for selection with the state and appointing company combinations configured in Producer Manager's company data. (See next bullet point.)

> Once the code has been configured, you will be able to see it using the **Code Use Indicators** page in Producer Manager (*Administration menu>Configure System>View Code*

| icensing | 1                    | 👻 Con             | npanies  | <ul> <li>Inquiries</li> </ul>       | 🔻 F                 | Express Services | <ul> <li>Administration</li> </ul> |             |
|----------|----------------------|-------------------|----------|-------------------------------------|---------------------|------------------|------------------------------------|-------------|
|          | ,                    | . 00.             | parilos  |                                     |                     | sipress services |                                    |             |
|          |                      |                   |          |                                     |                     |                  | V Producer Quick Se                | arcn        |
|          |                      |                   |          | Code Use Ind                        | licators            |                  |                                    |             |
|          |                      |                   |          | View a list of current or historica | I Code Use Indicat  | tors.            |                                    |             |
|          |                      |                   |          | Narrow your search with the give    | en nicer options de | 10 W.            |                                    |             |
| Stato    |                      |                   | 1        | Begin Date:                         |                     | 🗖 Include Hi     | istorical Codes:                   |             |
| state.   |                      | ~                 |          | Date code became available fro      | om the state.       |                  | stariaal Only                      |             |
| Type:    | System Appointm      | ient Type         |          | All dates                           |                     | Show His         | storical Only                      |             |
| Descri   | ption:               |                   |          | Within the Last Month               |                     | All dates        |                                    |             |
|          |                      |                   |          | O Within the East Month             |                     | O Made His       | storical Within the Last Month     |             |
| Code     | Use Indicator S      | tatus: On o       | r Off 🚩  | O Between                           |                     | O Mada Uli       | ateriaal Daturaa                   | 0           |
| Code:    | 999                  |                   |          | and                                 |                     | U Made His       | storical between                   |             |
|          |                      |                   |          | and                                 |                     |                  | and                                | •           |
|          |                      |                   |          |                                     |                     |                  |                                    |             |
|          |                      |                   |          |                                     |                     |                  |                                    | Sear        |
| tatus    | Begin Date           | End Date          | ↓ State  | Туре                                | Code                | Description      | Code Use Indicator Status          |             |
|          | 08-01-2011           |                   | AK       | System Appointment Type Code        | 999                 | Carrier Requests | On                                 |             |
|          | 08-01-2011           |                   | AL       | System Appointment Type Code        | 999                 | Carrier Requests | On                                 |             |
|          | 08-01-2011           |                   | AR       | System Appointment Type Code        | 999                 | Carrier Requests | On                                 |             |
|          | 08-01-2011           |                   | AS       | System Appointment Type Code        | 999                 | Carrier Requests | On                                 |             |
|          | 08-01-2011           |                   | AZ       | System Appointment Type Code        | 999                 | Carrier Requests | On                                 |             |
|          | 08-01-2011           |                   | CA       | System Appointment Type Code        | 999                 | Carrier Requests | On                                 |             |
|          | 08-01-2011           |                   | CO       | System Appointment Type Code        | 999                 | Carrier Requests | On                                 |             |
|          | 08-01-2011           |                   | CT       | System Appointment Type Code        | 999                 | Carrier Requests | On                                 |             |
|          | 08-01-2011           |                   | DC       | System Appointment Type Code        | 999                 | Carrier Requests | On                                 |             |
|          | 08-01-2011           |                   | DE       | System Appointment Type Code        | 999                 | Carrier Requests | On                                 |             |
|          | 08-01-2011           |                   | FL       | System Appointment Type Code        | 999                 | Carrier Requests | On                                 |             |
|          | 08-01-2011           |                   | GA       | System Appointment Type Code        | 999                 | Carrier Requests | On                                 |             |
|          | 08-01-2011           |                   | GU       | System Appointment Type Code        | 999                 | Carrier Requests | On                                 |             |
|          | 08-01-2011           |                   | н        | System Appointment Type Code        | 999                 | Carrier Requests | On                                 |             |
|          | 08-01-2011           |                   | IA       | System Appointment Type Code        | 999                 | Carrier Requests | On                                 |             |
|          | 08-01-2011           |                   | ID<br>   | System Appointment Type Code        | 999                 | Carrier Requests | On                                 |             |
|          | 08-01-2011           |                   | IL IN    | System Appointment Type Code        | 999                 | Carrier Requests | On On                              |             |
|          | 08-01-2011           |                   | IN       | System Appointment Type Code        | 999                 | Carrier Requests | On                                 |             |
|          | 08-01-2011           |                   | KV<br>KV | System Appointment Type Code        | 999                 | Carrier Requests | On                                 |             |
|          | 08-01-2011           |                   | LA       | System Appointment Type Code        | 999                 | Carrier Requests | On                                 |             |
|          | 08-01-2011           |                   | MA       | System Appointment Type Code        | 999                 | Carrier Requests | On                                 |             |
|          | 08-01-2011           |                   | MD       | System Appointment Type Code        | 999                 | Carrier Requests | On                                 |             |
|          | 08-01-2011           |                   | ME       | System Appointment Type Code        | 999                 | Carrier Requests | On                                 |             |
|          | 08-01-2011           |                   | MI       | System Appointment Type Code        | 999                 | Carrier Requests | On                                 |             |
| code u   | se indicators found. | displaying 1 to 2 | 15.      |                                     |                     |                  | [First/Prev] 1.                    | 2, 3 [Next/ |
|          |                      |                   |          |                                     |                     |                  |                                    |             |
|          |                      |                   |          |                                     |                     |                  |                                    |             |
|          |                      |                   |          |                                     |                     |                  |                                    |             |
|          |                      |                   |          |                                     |                     |                  |                                    |             |

Use Indicators), as shown at right.

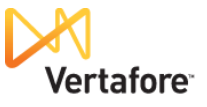

•

In Producer Manager, you must update the State Appointment **Details** sections in the records of all appointing companies that will be using the "Carrier Requests" appointment type. Simply add the "Carrier Requests" appointment type to the list of available appointment types in each desired state. (For more information, consult the Producer Manager online help.)

Once the updates are made, on the **Review/Update Company** page you will be able to review which of your carrier group's appointing companies are configured to use the "Carrier Requests" appointment and in which states (*Company* 

| Sircon 🖉                                                                                                    | Produ            | cer Ma     | nager™                                                                                                    |                                |                   | a Looce                 | d in as Valued User L             |
|----------------------------------------------------------------------------------------------------|------------------|------------|----------------------------------------------------------------------------------------------------|--------------------------------|-------------------|-------------------------|-----------------------------------|
| censina 🔻                                                                                                    | Companies        |            | - Inqui                                                                                                    | iries                          | Express Services  | ✓ Administ              | ration                            |
|                                                                                                    |                  |            | 12.142                                                                                                    |                                |                   |                         | lucer Quick Search                |
|                                                                                                    |                  |            | Bovic                                                                                                    | w/lindate Comr                 | anv               |                         |                                   |
|                                                                                                    |                  |            | Revie                                                                                                    | -wopuate comp                  | any               |                         | Search Com                        |
| mpany Name                                                                                                    |                  |            |                                                                                                    | EIN                            | License Number    | NAIC ID                 | City State                        |
| SURANCE COMPANY                                                                                                    |                  |            |                                                                                                    | 25-0410420                     |                   | 24147                   |                                   |
|                                                                                                    |                  |            |                                                                                                    |                                |                   |                         |                                   |
| Expand All                                                                                                    | St               | ate Annoin | tment Details                                                                                                    | External Sv                    | tom Identifiers   | Comment                 |                                   |
| ontact Information                                                                                                    | Ali              | ases       | timent Details                                                                                                    | External Oy.                   | stern identifiers | Comment                 |                                   |
|                                                                                                    |                  |            |                                                                                                    |                                |                   |                         |                                   |
| Company Details                                                                                                    |                  |            |                                                                                                    |                                |                   |                         |                                   |
| Contact Information                                                                                                    |                  |            |                                                                                                    |                                |                   |                         |                                   |
| State Appointment Details                                                                                                    |                  |            |                                                                                                    |                                |                   |                         | Add New Or                        |
| State                                                                                                    | Status           | Statu      | is Date                                                                                                    | Company/License Nun            | ber               | Assigned Appointing Aut | Add New Sta<br>hority             |
| Alabama                                                                                                    | Active           | 01-01-19   | 0 00                                                                                                    |                                | Montana           | a, Deborah              | Edit                              |
| Alaska                                                                                                    | Active           | 01-01-19   | 00 592                                                                                                    |                                | Montana           | a, Deborah              | Edit                              |
| American Samoa                                                                                                    | Active           | 01-01-19   |                                                                                                    |                                | Montana           | a, Deborah              |                                   |
|                                                                                                    | Activo           | 01 01 10   |                                                                                                    | 024                            |                   |                         |                                   |
| Available Appointment Types                                                                                                    | Active           | 01-01-13   | 50 1100                                                                                                    | 024                            | womana            | Add I                   | New Appointment Tv                |
| Appointment Typ                                                                                                    | e                | Status     | Suspend Nev                                                                                                    | w Appts Start Date             | End Date          | Company/License Num     | iber                              |
| Bail Enforcement                                                                                                    |                  | Active     |                                                                                                    | 01-01-1900                     |                   |                         | Terminate                         |
| Bail Soliciting                                                                                                    |                  | Active     |                                                                                                    | 01-01-1900                     |                   |                         | Terminate                         |
| Burial     Burial     Second Second |                  | Active     |                                                                                                    | 01-01-1900                     |                   |                         | Terminate                         |
| Carrier Requests                                                                                                    |                  | Active     |                                                                                                    | 07-07-2011                     |                   |                         | Terminate                         |
| <ul> <li>Credit Life, Accident &amp; Health</li> </ul>                                                                                                    | n                | Active     |                                                                                                    | 01-01-1900                     |                   |                         | Terminate                         |
| ☑ Credit Property                                                                                                    |                  | Active     |                                                                                                    | 01-01-1900                     |                   |                         | Terminate                         |
| <ul> <li>General Agent - A&amp;H (Life)</li> </ul>                                                                                                    |                  | Active     |                                                                                                    | 01-01-1900                     |                   |                         | Terminate                         |
| General Agent - A&H (P&C)                                                                                                    |                  | Active     |                                                                                                    | 01-01-1900                     |                   |                         | Terminate                         |
| General Agent - Burial                                                                                                    |                  | Active     |                                                                                                    | 01-01-1900                     |                   |                         | Terminate                         |
| General Agt - Credit LAH                                                                                                    |                  | Active     |                                                                                                    | 01-01-1900                     |                   |                         | Terminate                         |
| <ul> <li>General Agt - Credit Property</li> </ul>                                                                                                    | 1                | Active     |                                                                                                    | 01-01-1900                     |                   |                         | Terminate                         |
| General Agt - Industrial Fire                                                                                                    |                  | Active     |                                                                                                    | 01-01-1900                     |                   |                         | Terminate                         |
|                                                                                                    | $\sim \sim \sim$ | XXX        | $\overline{\times}$                                                                                                    | $\times$                       |                   |                         |                                   |
| New York                                                                                                    | Active           | 01-01-19   | 00 <sup>°</sup> <sup>°</sup> <sup>°</sup> <sup>°</sup> <sup>°</sup> <sup>°</sup> <sup>°</sup> <sup>°</sup> <sup>°</sup> <sup>°</sup> | /~~~~~~~                       | Montana           | a, Deborah              | //// Edit                         |
| Available Appointment Types                                                                                                    |                  |            |                                                                                                    |                                | 5-10-4            | Add                     | New Appointment Ty                |
| E Carrier Requests                                                                                                    | e                | Active     | Suspend New                                                                                                    | Appts Start Date<br>07-07-2011 | End Date          | Company/License Numbe   | r<br>Terminate                    |
| Doesn't Appoint By LOA                                                                                                    |                  | Active     |                                                                                                    | 01-01-1900                     |                   |                         | Terminate                         |
| Limited Accident & Health                                                                                                    |                  | Active     |                                                                                                    | 01-01-1900                     |                   |                         | Terminate                         |
| Elimited Cargo                                                                                                    |                  | Activo     |                                                                                                    | 01-01-1900                     |                   |                         | Terminate                         |
| Limited Excess Liability                                                                                                    |                  | Activo     |                                                                                                    | 01-01-1900                     |                   |                         | Terminate                         |
| Limited Excess Liability                                                                                                    |                  | Activo     |                                                                                                    | 01-01-1900                     |                   |                         | Terminate                         |
| Limited Personal Ellecto                                                                                                    |                  | Activo     |                                                                                                    | 01-01-1900                     |                   |                         | Terminate                         |
| Appointing Authorities                                                                                                    |                  | Active     |                                                                                                    | 01-01-1300                     |                   | Add No.                 | Terminate<br>w Appointing Authori |
|                                                                                                    | Appointing A     | utbority 🔨 | ~ ~ ~ ~ ~ ~                                                                                                    |                                | _ Begin Date      |                         | d Date                            |
|                                                                                                    |                  | A1-01-10   | XXXXXXX                                                                                                    |                                |                   |                         | XXXXXX                            |
| Available Appointment Types                                                                                                    | 10000            | 0.01.10    |                                                                                                    | 024141                         | montane           | Add I                   | New Appointment Tv                |
| Appointment Ty                                                                                                    | /pe              | Status     | Suspend N                                                                                                    | ew Appts Start Dat             | e End Date        | Company/License Nun     | nber                              |
| Assident and Ciekness (A&C)                                                                                                    | , <b>_</b>       | Active     |                                                                                                    | 01-01-1900                     |                   |                         | Terminate                         |
| Carrier Requests                                                                                                    |                  | Active     |                                                                                                    | 07-07-2011                     |                   |                         | Terminate                         |
| ⊞ Credit                                                                                                    |                  | Active     |                                                                                                    | 01-01-1900                     |                   |                         | Terminate                         |
| Credit Accident and Health                                                                                                    |                  | Active     |                                                                                                    | 01-01-1900                     |                   |                         | Terminate                         |
|                                                                                                    |                  | Active     |                                                                                                    | 01-01-1900                     |                   |                         | Terminate                         |
| Doesn't Appoint By LOA                                                                                                    |                  | Active     |                                                                                                    | 01-01-1900                     |                   |                         | Terminate                         |
| Life and A&S (Res only)                                                                                                    |                  | Active     |                                                                                                    | 01-01-1900                     |                   |                         | Terminate                         |
| Life and PC (Res only)                                                                                                    |                  | Active     |                                                                                                    | 01-01-1900                     |                   |                         | Terminate                         |
|                                                                                                    |                  |            |                                                                                                    |                                |                   |                         |                                   |

*menu>Review/Update Company>select appointing company>view State Appointment Details*), as shown at right.

**Note**: As a Managed Services engagement, Vertafore support staff can execute a script that will automatically update the appointment type data for the appointing companies in your carrier group that will be using the "Carrier Requests" appointment type. For more information, contact your Vertafore representative.

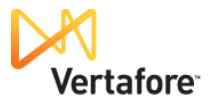

 If your company is using the PLM
 Producer Express
 component to
 onboard new
 producers, perform
 maintenance
 transactions, or
 process bulk
 appointment or
 termination
 requests, Vertafore
 support staff can

| Fil  | Hom       | ie Insert Pag  | ge Layout Form       | iulas Data Re                     | view View Develop | er Add-  | Ins                                                              | a 🕜 🗆 🗗                               |
|------|-----------|----------------|----------------------|-----------------------------------|-------------------|----------|------------------------------------------------------------------|---------------------------------------|
| Ê    | 🛛 🔏 Cut   | Calibri        | - 11                 | · A A ==                          | 🕳 🗞 📑 Wrap Te     | xt       | General ▼ 📑 🔐 📝 👘 🏠 🚺 Σ AutoSum * A                              | 7 🕅                                   |
| Past | e 🍼 Form  | at Painter B I | <u>u</u> -   🗄 -   🟅 | <mark>≥ - A</mark> - <b>≣</b> ≡ = | 🗏 🗊 🗊 🔛 Merge 8   | Center * | \$ • % ,                                                         | ort & Find &                          |
|      | Clipboard | 6              | Font                 | G.                                | Alignment         | 5        | Number 🛱 Styles Cells Editin                                     | D D D D D D D D D D D D D D D D D D D |
|      | H409      | <b>-</b> (e    | fx                   |                                   |                   |          |                                                                  |                                       |
|      | ٨         | B              | C                    | F                                 | F                 | 6        | н                                                                | 1                                     |
| 1    | State -   | Type Code -    | Profile ID 🗐         | Company ID -                      | Company Name 👻    | Code -   | Appointment                                                      | Submit M                              |
| 373  | VI        | AGY            | 101                  | 557276                            | Insurance Company | 123      | Life                                                             | ELECTRONIC                            |
| 374  | VI        | AGY            | 101                  | 557276                            | Insurance Company | 140      | Life, Accident and Health                                        | ELECTRONIC                            |
| 375  | VI        | AGY            | 101                  | 557276                            | Insurance Company | 316      | Variable Contracts                                               | ELECTRONIC                            |
| 376  | VI        | AGY            | 101                  | 557276                            | Insurance Company | 336      | County Mutual                                                    | ELECTRONIC                            |
| 377  | VT        | AGY            | 101                  | 557276                            | Insurance Company | 074      | Doesn't Appoint By LOA                                           | ELECTRONIC                            |
| 378  | VT        | AGY            | 101                  | 557276                            | Insurance Company | 091      | Funeral Expense                                                  | ELECTRONIC                            |
| 379  | VT        | AGY            | 101                  | 557276                            | Insurance Company | 123      | Life                                                             | ELECTRONIC                            |
| 380  | VT        | AGY            | 101                  | 557276                            | Insurance Company | 175      | Managing General Agent                                           | ELECTRONIC                            |
| 381  | VT        | AGY            | 101                  | 557276                            | Insurance Company | 319      | Variable Life and Annuity                                        | ELECTRONIC                            |
| 382  | WA        | AGY            | 101                  | 557276                            | Insurance Company | 074      | Doesn't Appoint By LOA                                           | ELECTRONIC                            |
| 383  | WI        | AGY            | 101                  | 557276                            | Insurance Company | 074      | Doesn't Appoint By LOA                                           | ELECTRONIC                            |
| 384  | WI        | AGY            | 101                  | 557276                            | Insurance Company | 123      | Life                                                             | ELECTRONIC                            |
| 385  | WV        | AGY            | 101                  | 557276                            | Insurance Company | 074      | Doesn't Appoint By LOA                                           | ELECTRONIC                            |
| 386  | WV        | AGY            | 101                  | 557276                            | Insurance Company | 999      | Carrier Requests                                                 | RECORD ONL                            |
| 387  | WV        | AGY            | 101                  | 557276                            | Insurance Company | 123      | Life                                                             | ELECTRONIC                            |
| 388  | wv        | AGY            | 101                  | 557276                            | Insurance Company | 126      | Life and Accident and Sickness (Resident only)                   | ELECTRONIC                            |
| 389  | WV        | AGY            | 101                  | 557276                            | Insurance Company | 142      | Life-Accident and Sickness-Property and Casualty (Resident only) | ELECTRONIC                            |
| 390  | WV        | AGY            | 101                  | 557276                            | Insurance Company | 143      | Life-Accident and Sickness-Variable Annuities (Resident only)    | ELECTRONIC                            |
|      |           |                |                      |                                   |                   |          |                                                                  |                                       |

update the Enhanced Appointment Profiles (EAP) in use in your company's PLM configuration to include the "Carrier Requests" appointment type, as shown above.

An EAP consists of combinations of states, the appointing companies in your carrier group that are admitted in those states, the appointment types available to each company in each state, and the submission method (electronic, paper, or record-only) used by each state. The EAP enforces valid combinations of states, appointing companies, and appointment types during processing of an automated appointment request submitted through Producer Express. By allowing appointment processing to be driven by a template of pre-configured rules instead of by manual data entry, the EAP makes it automated and fast.

Once the EAP is updated, the "Carrier Requests" appointment type will be available in Producer Express.

**Note**: Vertafore may set up your company's EAP to use the "Carrier Requests" appointment type during initial implementation of PLM, if the business requirement is communicated to Vertafore project staff and documented. Modifying an EAP after production implementation of PLM is a Managed Services engagement and may incur fees.

The table below lists common state license types for which producers holding the licenses are not required to be state-appointed and for which the "Carrier Requests" appointment type (appointment type code: 999) may be useful in your company's deployment of PLM:

| State       | Producer Type | Resident/Non-Resident | License Class Description |
|-------------|---------------|-----------------------|---------------------------|
| Mississippi | Agency        | Both                  | Insurance Producer Entity |
| New York    | Agency        | Non-Resident          | Non-Resident Broker Firm  |
| New York    | Agency        | Non-Resident          | Non-Resident Broker Life  |
| New York    | Agency        | Resident              | Resident Broker Firm      |
| New York    | Agency        | Resident              | Resident Broker Life      |
| New York    | Individual    | Non-Resident          | Non-Resident Broker       |
| New York    | Individual    | Non-Resident          | Non-Resident Broker Life  |

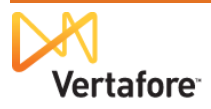

| New York      | Individual | Resident | Resident Broker          |
|---------------|------------|----------|--------------------------|
| New York      | Individual | Resident | Resident Broker Life     |
| West Virginia | Agency     | Both     | Business Entity Producer |

# Setting Up Your Company's Internal Systems to Use the "Carrier Requests" Appointment Type

If your company intends other internal systems integrated with PLM to consume the "Carrier Requests" appointment, after Vertafore completes its set-up activities your company's IT staff must map the "Carrier Requests" appointment type code (999) to the appropriate code type in the other systems. The process should be no different than that used to map any other PLM appointment type code to the codes used in the internal systems.

Below is an excerpt of an example response file from the Outbound Data Feed, showing a producer with a "Carrier Requests" appointment:

```
<Counties/>
               <TrackingIdentifiers/>
       </Appointment>
       <Appointment InternalID="4926251" Action="Insert">
               <InsertUserID>CHEGGELUND</InsertUserID>
               <InsertDateTime>03-20-2012 16:27:54</InsertDateTime>
               <UpdateUserID>SYSTEM USER</UpdateUserID>
               <UpdateDateTime>03-20-2012 16:27:54</UpdateDateTime>
               <State>NY</State>
               <CompanyNAIC ID>54321</CompanyNAIC ID>
               <CompanyName>Acme Underwriters Insurance Company</CompanyName>
               <PayCode/>
               <Type Code="999">Carrier Requests</Type>
               <Status Code="AC">Active</Status>
               <ActiveDate>03-01-2012</ActiveDate>
               <PreviousFeedActiveDate/>
               <RenewalDate/>
               <TerminationDate/>
               <PreviousFeedTerminationDate/>
               <TerminationNotificationDate/>
               <TerminationReason/>
               <TerminationVestingType/>
               <StateVerifiedIndicator>N</StateVerifiedIndicator>
               <RecordOnlyIndicator>Y</RecordOnlyIndicator>
               <ResidentCounty/>
               <Requests/>
       </Appointment>
</Appointments>
<Agreements/>
<Applications/>
<LetterRequests/>
<BusinessUnits/>
<ProductCertifications/>
<Comments>
            ent InternalID="260094" Action="No
```

If you have questions, please contact your Vertafore representative.

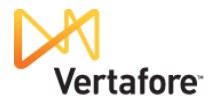

•

### Adding a "Carrier Requests" Appointment

### Manually Adding in Producer Manager

Use the **Add Appointments** page in PLM Producer Manager to manually add a "Carrier Requests" appointment to a producer record.

To open the Add Appointments page, choose one of the following methods:

• Click the Add New Appointments link in the Appointments data section of a producer record that is open on the Review/Update Producer page

| Licensing menu,          | 🥏 🛛 Si                              | CON Producer                    | Manager™                      |                                      | UAT for 13427          |
|--------------------------|-------------------------------------|---------------------------------|-------------------------------|--------------------------------------|------------------------|
| select                   | Licensing                           | <ul> <li>Companies</li> </ul>   | <ul> <li>Inquiries</li> </ul> | <ul> <li>Express Services</li> </ul> | Administration         |
| Appointments,            |                                     |                                 | Add App                       | ointments                            | I Roducer Quick Search |
| and then select          |                                     |                                 | Search                        | Producer                             |                        |
| Add<br>Appointments.     | Producer Type                       | ○ Firm                          | icensee                       |                                      |                        |
| Then, perform a          | Please enter at least<br>Last Tanke | one of the search criteria belo | w:<br>First                   | Middle                               |                        |
| Producer Search          | SSN                                 | I                               | NPN                           | Active Business Unit                 | ~                      |
| to open the record       | License Number                      | [                               |                               | License State                        | ×                      |
| of the producer          | External System I                   | D [                             |                               | Primary External ID Only             |                        |
| whom you wish to appoint | Records Per Page: 1                 | 0 💌                             |                               |                                      | Search Cancel          |
| Click the <b>Add</b>     |                                     |                                 | Home   He                     | lp Contact Us                        |                        |

- Appointments link in the Task Links section of the Producer Manager Home page
- Click the Appoint Producer button (<sup>1</sup>/<sub>1</sub>) on the Process Approved License Applications page
- Click the Add Appointments link on any workflow transition page on which it appears.

On the **Add Appointments** page, in the **Effective Date** field enter the date on which the producer's "Carrier Requests" appointment became effective. Use the *mmddyyyy* date format, or click the **Calendar** button () to open a popup calendar from which you can click to select a date.

**Note**: You may enter a past date, as long as it does not pre-date the **Effective Date** of the license or qualification that supports the "Carrier Requests" appointment.

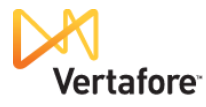

In the **Submission Method** box, click to select the **Record Only** radio button. The system will not submit the appointment request to a state, and regulators in the "Carrier Requests" appointment state will not have a record of the appointment.

|                                                                 | ICON Producer M                                                                                      | anager™                               |                                                              | UAT for 1342                       |
|-----------------------------------------------------------------|----------------------------------------------------------------------------------------------------|---------------------------------------|--------------------------------------------------------------|------------------------------------|
| censing                                                         | <ul> <li>Companies</li> </ul>                                                                        | <ul> <li>Inquiries</li> </ul>         | <ul> <li>Express Services</li> </ul>                         | <ul> <li>Administration</li> </ul> |
|                                                                 |                                                                                                    |                                       |                                                              | Producer Quick Search              |
| ppointee                                                        |                                                                                                    | Add Appoi                             | intments                                                     |                                    |
| TANKE, CHRI                                                     | STOPHER P Unrated                                                                                    |                                       |                                                              | Search Produ                       |
| SN                                                              | License State/#                                                                                      | Active BU                             | NPN                                                          | Resident States                    |
| *-**-0612                                                       | ■ AZ 170612                                                                                          | GWCC                                  | 349631                                                       | Wisconsin                          |
| elect an Appoint Appointme No profile                           | tment Profile or Select one or more Si<br>Int Profile<br>is are available for the appointee's active | ates and Companies<br>license states. |                                                              |                                    |
| States and                                                      | Appointing Companies                                                                                 |                                       |                                                              |                                    |
| States and<br>States                                            | Appointing companies                                                                                 |                                       | Nebraska                                                     | Texas                              |
| States and<br>States<br>Arizona                                 | Michigan     Mississing                                                                              |                                       | Nebraska                                                     | Texas                              |
| States and<br>States<br>Arizona<br>Illinois                     | a Michigan Mississipp                                                                                | Select All States                     | Nebraska     New York     Unselect All States                | Texas                              |
| Appointi                                                        | ing Companies NAIC ID Company 724147 INSURANCE COMPANY                                               | ol Select All States                  | Nebraska New York Unselect All States                        | Texas Wisconsin                    |
| States and       States       Arizona       Illinois   Appointi | a Michigan<br>a Michigan<br>Mississipy<br>NAIC ID Company<br>57 24147 INSURANCE COMPANY              | Select All States                     | Nebraska New York Unselect All States Unselect All Companies | Texas                              |

**Note**: If you leave the default **Electronic Processing** radio button selected, Producer Manager may display error messages, and you may have to begin the process over again.

Click to select the States and Appointing Companies radio button.

In the **States** section, click to checkmark the checkbox that corresponds to the state in which you want to record the "Carrier Requests" appointment.

In the **Appointing Companies** section, click to checkmark the checkbox that corresponds to the carrier appointing company with which you want to record the "Carrier Requests" appointment.

Click the **Next** button to continue. Producer Manager will calculate the appointment types that are available to select, given the combination of the selected state, the selected producer's license and LOA, and the selected appointing company's configured available appointment types.

When it is finished, the **Add Appointments** page will update with additional data fields and controls.

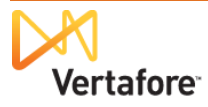

In the **Select Appointments** section, click to checkmark the checkbox the "Carrier Requests" appointment type, available for the selected appointing company in the selected state.

Click the **Save and Continue** button.

| 🏉 Si              | rcon Producer M                      | lanager™                      |                                      | UAT for 1342                       |
|-------------------|--------------------------------------|-------------------------------|--------------------------------------|------------------------------------|
| censing           | <ul> <li>Companies</li> </ul>        | <ul> <li>Inquiries</li> </ul> | <ul> <li>Express Services</li> </ul> | <ul> <li>Administration</li> </ul> |
|                   |                                      |                               |                                      | 🐼 🎽 🔍 Producer Quick Search        |
|                   |                                      | Add Appointments for          | State: New York                      |                                    |
| STANKE, CHRIST    | TOPHER P Unrated                     |                               |                                      | Search Produ                       |
| SN                | License State/#                      | Active BU                     | NPN                                  | Resident States                    |
| **-**-0612        |                                      | GWCC                          | 349631                               | Wisconsin                          |
| urrent Appointme  | ints                                 |                               |                                      |                                    |
| AIC ID            | Company App                          | pintment Type                 | Tied to an<br>Application            | Status                             |
|                   | No current appointments in this stat | te for this producer.         |                                      |                                    |
| oloct Appointmon  | te                                   |                               | _                                    |                                    |
| NAIC ID           | Company                              |                               |                                      | Appointment Type                   |
| 24147             | INSURANCE COMPANY                    |                               |                                      | Carrier Requests                   |
| State Cost Center | *                                    |                               |                                      |                                    |
| NAIC ID Co        | mpany                                |                               | Cost Center                          |                                    |
| 24147 IN          | SURANCE COMPANY                      |                               |                                      | *                                  |
| ommonte           |                                      |                               |                                      |                                    |
| omments           |                                      |                               |                                      |                                    |
|                   |                                      |                               |                                      |                                    |
|                   |                                      |                               |                                      |                                    |
|                   |                                      |                               |                                      | Save and Continue                  |
|                   |                                      |                               |                                      | Save and Continue                  |
|                   |                                      |                               |                                      |                                    |
|                   |                                      |                               |                                      |                                    |
|                   |                                      |                               |                                      |                                    |

The Add Appointments

page will update one more time, this time to confirm the "record-only" action.

Click the **Return** button to finish.

| 9           | SILCOL               | Producer | Manager  | IM              |             |                 | 1            | Logged in as Valued User Logo |
|-------------|----------------------|----------|----------|-----------------|-------------|-----------------|--------------|-------------------------------|
| Licensing   | ▼ 0                  | ompanies | •        | Inquiries       | 🔻 B         | xpress Services | -            | Administration                |
|             |                      |          |          |                 |             |                 | (Ø)          | Producer Quick Search         |
|             |                      |          | Appointm | ent Results for | r State: No | ew York         |              |                               |
| Appointe    | e                    |          |          |                 |             |                 |              |                               |
|             | E, CHRISTOPHER P Uni | ated     |          |                 |             |                 |              |                               |
| SSN         | License              | State/#  |          | Active BU       |             | NPN             |              | Resident States               |
| ***-**-0612 | ⊞ AZ                 | 170612   |          | GWCC            |             | 349631          |              | Wisconsin                     |
|             |                      |          |          |                 |             |                 |              | Effective Date: 03-01-201     |
| NAIC ID     | Company              |          |          | Cost Center     | Appointme   | ent Type        | Request Type | e Request Status              |
| 24147       | INSURANCE COMPANY    |          |          |                 | Carrier Re  | quests          | Record Only  | N/A                           |
|             |                      |          |          |                 |             |                 |              |                               |
|             |                      |          |          |                 |             |                 |              | Return                        |
|             |                      |          |          |                 |             |                 |              |                               |
|             |                      |          |          |                 |             |                 |              |                               |
|             |                      |          |          |                 |             |                 |              |                               |
|             |                      |          |          |                 |             |                 |              |                               |

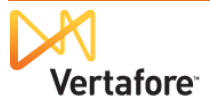

You may review the record the internal-only "Carrier Requests" appointment in the **Appointments** data section of the selected producer's record.

| Licenses License License Type Arizona Insurance Professional 177 Hardingan Non-Resident Producer Michigan Non-Resident Producer Michigan Non-Resident Producer Michigan Non-Resident Broker B New York Non-Resident Broker Life New York Non-Resident Broker Life D New York Non-Resident Broker Life D New York Non-Resident | License<br>Number<br>9612<br>9631<br>5216<br>5308515<br>7600789 | Original<br>Issue Date<br>02-10-2004<br>11-25-1997<br>08-28-2000<br>10-27-2009 | Status<br>Active<br>Active<br>Active | Effective<br>Date<br>02-10-2004<br>11-25-1997 | Expiration<br>Date<br>03-31-2013 | Inactivatio | n Reason | License<br>Suspend<br>Begin<br>Date | Add<br>License<br>Suspend | New License/<br>Copy Rec'd                                                                                                    | Qualificatio |
|----------------------------------------------------------------------------------------------------|-----------------------------------------------------------------|--------------------------------------------------------------------------------|--------------------------------------|-----------------------------------------------|----------------------------------|-------------|----------|-------------------------------------|---------------------------|----------------------------------------------------------------------------------------------------|--------------|
| Licenses License Type License Type License Type Artzona Insurance Professional 17 Hillinois Producer 34 Michigan Non-Resident Producer 40 Nehraska Non-Resident Broker 40 New York Non-Resident Broker 40 New York Non-Resident Broker 12 New York Non-Resident Broker 12 Wisconsin Resident Intermediary Indv 22 Qualifications                                                                                                    | License<br>Number<br>19631<br>15216<br>1308515<br>17600789      | Original<br>Issue Date<br>02-10-2004<br>11-25-1997<br>08-28-2000<br>10-27-2009 | Status<br>Active<br>Active           | Effective<br>Date<br>02-10-2004<br>11-25-1997 | Expiration<br>Date<br>03-31-2013 | Inactivatio | n Reason | License<br>Suspend<br>Begin<br>Date | License<br>Suspend        | Copy Rec'd                                                                                                    |              |
| <ul> <li>B Arizona Insurance Professional 17</li> <li>B Illinois Producer 34</li> <li>B Michigan Non-Resident Producer 40</li> <li>B Mississippi Insurance Producer 40</li> <li>B Netraska Non-Resident Broker 88</li> <li>B New York Non-Resident Broker Life 06</li> <li>B Texas General Lines Agent 12</li> <li>B Wisconsin Resident Intermediary Indv 22</li> <li>■ Qualifications</li> </ul>                                                                                                    | 0612<br>9631<br>95216<br>9308515<br>7600789                     | 02-10-2004<br>11-25-1997<br>08-28-2000<br>10-27-2009                           | Active<br>Active<br>Active           | 02-10-2004<br>11-25-1997                      | 03-31-2013                       |             |          | Duito                               | Ling Date                 |                                                                                                    |              |
| Billinois     Producer     34       Bilichigan     Non-Resident Producer     40       Bilsissippi Insurance Producer     40       Bilsissippi Insurance Producer     40    <                                                                                                    | 9631<br>5216<br>308515<br>7600789                               | 11-25-1997<br>08-28-2000<br>10-27-2009                                         | Active<br>Active                     | 11-25-1997                                    |                                  |             |          |                                     |                           |                                                                                                    | Inactivate   |
| Michigan Non-Resident Producer     Mississippi Insurance Producer     Nehraska Non-Resident Producer     New York Non-Resident Broker     New York Non-Resident Broker     Texas General Lines Agent     Sussent 12     Wisconsin Resident Intermediary Indv     22     Qualifications                                                                                                    | 5216<br>308515<br>7600789                                       | 08-28-2000<br>10-27-2009                                                       | Active                               |                                               | 03-31-2013                       |             |          |                                     |                           |                                                                                                    | Inactivate   |
| Mississippi Insurance Producer     40     Mississippi Insurance Producer     After Seident Producer     New York Non-Resident Broker     New York Non-Resident Broker Life     New York Non-Resident Broker Life     New York Non-Resident Broker Life     Wisconsin Resident Intermediary Indv     22     Qualifications                                                                                                    | 5216<br>308515<br>7600789                                       | 10-27-2009                                                                     |                                      | 08-28-2000                                    | 03-31-2013                       |             |          |                                     |                           |                                                                                                    | Inactivate   |
| Hohraska Non-Resident Producer AC     New York Non-Resident Broker 89     New York Non-Resident Broker Life 06     Texas General Lines Agent 12     Wisconsin Resident Intermediary Indv 22     Qualifications                                                                                                    | 308515<br>7600789                                               |                                                                                | Active                               | 10-27-2009                                    | 03-31-2014                       |             |          |                                     |                           |                                                                                                    | Inactivate   |
| New York Non-Resident Broker 89     New York Non-Resident Broker Life 06     Texas General Lines Agent 12     Wisconsin Resident Intermediary Indv 22     Qualifications                                                                                                    | 7600789                                                         | 12-19-2003                                                                     | Active                               | 12-19-2003                                    | 03-31-2013                       |             |          |                                     |                           |                                                                                                    | Inactivate   |
| New York Non-Resident Broker Life 06     Texas General Lines Agent 12     Wisconsin Resident Intermediary Indv 22     Qualifications                                                                                                    |                                                                 | 02-02-2012                                                                     | Active                               | 02-02-2012                                    |                                  |             |          |                                     |                           |                                                                                                    | Inactivate   |
| E Texas General Lines Agent 12     Wisconsin Resident Intermediary Indv 22     Qualifications                                                                                                    | 808690                                                          | 02-02-2012                                                                     | Active                               | 02-02-2012                                    |                                  |             |          |                                     |                           |                                                                                                    | Inactivate   |
| B Wisconsin Resident Intermediary Indv 22     Qualifications                                                                                                    | 70027                                                           | 04-05-2004                                                                     | Active                               | 04-05-2004                                    | 04-05-2014                       |             |          |                                     |                           |                                                                                                    | Inactivate   |
| ≅Qualifications                                                                                                    | 94411                                                           | 06-18-1991                                                                     | Active                               | 06-18-1991                                    | 03-31-2013                       |             |          |                                     |                           |                                                                                                    | Inactivate   |
| Appointments Grouping Options Visit Display Options Visit New York (1 appointment, 1 active)                                                                                                    |                                                                 |                                                                                |                                      |                                               |                                  |             |          |                                     |                           |                                                                                                    | 1            |
| Writing Company A NAI.                                                                                                    | Appt Ty                                                         | /pe                                                                            | Status                               | Status Date                                   | Active Date                      | Term        | Term Rea | Share S                             | tate Verified             | Record Appt                                                                                                    | Actions      |
| INSURANCE COMPANY 2414                                                                                                    | 47 Carrier                                                      | Requests                                                                       | Active                               | 03/01/2012                                    | 03/01/2012                       |             |          |                                     |                           | Image: A start and a start a start |              |
| Appointment Requests<br>No appointment requests.                                                                                                    |                                                                 |                                                                                |                                      |                                               |                                  |             |          |                                     |                           |                                                                                                    |              |
| 4                                                                                                    |                                                                 |                                                                                |                                      |                                               |                                  |             |          |                                     | Display                   | ing appointments                                                                                                    | s 1 - 1 of 1 |
| Texas (1 appointment, 1 active)                                                                                                    |                                                                 |                                                                                |                                      |                                               |                                  |             |          |                                     |                           |                                                                                                    | Q            |
| Wisconsin (4 appointments, 4 active)                                                                                                    |                                                                 |                                                                                |                                      |                                               |                                  |             |          |                                     |                           |                                                                                                    | Q            |
| Actions: 🛑 Terminate 🥹 Quick Terminate 👰 Quick T                                                                                                    |                                                                 | itate is not record                                                            | l only)                              |                                               |                                  |             |          |                                     |                           |                                                                                                    |              |
| Add Nev                                                                                                    | Ferminate (S                                                    |                                                                                |                                      |                                               |                                  |             |          |                                     |                           |                                                                                                    |              |

## Configuring and Using a "Carrier Requests" Appointment Profile in Producer Manager

If your company's licensing staff frequently adds "Carrier Requests" appointments to producer records in Producer Manager, you can save time and avoid errors by configuring an appointment profile. An appointment profile is a set of pre-defined state, appointing company, and appointment type criteria that you can apply to frequently-requested appointments or terminations, saving manual data entry.

**Note**: The Appointment Profile discussed in this chapter is different from the Enhanced Appointment Profile (EAP) discussed elsewhere in this guide.

Then, when manually adding a "Carrier Requests" appointment you can select the appointment profile, rather than manually selecting disparate appointment options.

Here's how...

To configure an appointment profile, from the **Companies** menu, select **Appointment Profile Maintenance**, and then select **Add** 

| 9 51      | rcon | Producer Manag                | er™                           |                      |                  |            | Logged in as Valued User |
|-----------|------|-------------------------------|-------------------------------|----------------------|------------------|------------|--------------------------|
| Licensing | •    | Companies                     | <ul> <li>Inquiries</li> </ul> | -                    | Express Services | •          | Administration           |
|           |      | Carrier                       |                               | •                    |                  | <b>@</b> ` | Producer Quick Search    |
|           |      | Company                       |                               | •                    |                  |            |                          |
|           |      | Appointment Details           |                               | •                    |                  |            |                          |
|           |      | Appointment Profile Maintenan | ce                            | Add Appointment Pro  | ofile            |            |                          |
|           |      |                               |                               | Maintain Appointment | t Profile        |            |                          |

Appointment Profile. The Add Appointment Profile page will open.

On the Add Appointment Profile page, in the Profile Name field enter a name for the appointment profile. The value will appear on the Appointment Profile dropdown menu on the Add Appointments page. Maximum 255 characters.

#### From the Profile State

UAT for 13427 Sircon Producer Manager™ 🍒 Logged in as Valued User Logout Licensing Companies Inquirie Express Services Administration 3 Pro Add Appointment Profile Profile Name Internal Appointment Only - Mississippi Profile State Mississippi Begin Date 03-28-2012 • Next Cancel Home Help Contact Us

dropdown menu, select the name of the regulatory jurisdiction for which a "Carrier Requests" appointment will be recorded through the use of the appointment profile.

In the **Begin Date** field, enter the date on which the appointment profile was configured. Use the *mmddyyyy* date format. Or, click the **Calendar** button () to open a popup calendar from which you can click to select a date. Defaults to the current date. Value must be on or before the current date.

Then, click the **Next** button. The page will refresh to show additional options.

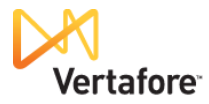

In the **Companies** section, click to checkmark the checkbox corresponding to one or multiple carrier appointing companies to add to the appointment profile. Click to checkmark the checkbox corresponding to a selected appointing company to add it to the appointment profile. Use of the appointment profile on the **Add Appointments** 

|                         |                                  | anager                        |                                      | Logged in as Valued User Logo |  |  |  |  |  |  |
|-------------------------|----------------------------------|-------------------------------|--------------------------------------|-------------------------------|--|--|--|--|--|--|
| Licensing               | <ul> <li>Companies</li> </ul>    | <ul> <li>Inquiries</li> </ul> | <ul> <li>Express Services</li> </ul> | ✓ Administration              |  |  |  |  |  |  |
|                         |                                  |                               |                                      | Producer Quick Search         |  |  |  |  |  |  |
| Add Appointment Profile |                                  |                               |                                      |                               |  |  |  |  |  |  |
| Profile Name            | Internal Appoin                  | tment Only - Mississippi      |                                      | Begin Date 03-28-2012         |  |  |  |  |  |  |
| Profile State           | Mississippi                      | ~                             |                                      |                               |  |  |  |  |  |  |
| Companies               |                                  |                               |                                      |                               |  |  |  |  |  |  |
| Select Compa            | nies to Add:<br>NSURANCE COMPANY |                               |                                      |                               |  |  |  |  |  |  |
| Appointment T           | Types                            |                               |                                      |                               |  |  |  |  |  |  |
| Select Appoint          | tment Types to Add:              |                               |                                      |                               |  |  |  |  |  |  |
| 🗹 C                     | arrier Requests                  |                               |                                      |                               |  |  |  |  |  |  |
| 🗌 N                     | lo LOA Needed                    |                               |                                      |                               |  |  |  |  |  |  |
|                         |                                  |                               |                                      | Save and Continue Cancel      |  |  |  |  |  |  |
|                         |                                  |                               |                                      |                               |  |  |  |  |  |  |
|                         |                                  |                               |                                      |                               |  |  |  |  |  |  |
|                         |                                  | Users LUsis LOSS              |                                      |                               |  |  |  |  |  |  |

page will automatically include the configured appointing companies.

In the **Appointment Types** section, click to checkmark the checkbox corresponding to the "Carrier Requests" appointment type to add it to the appointment profile. Use of the appointment profile on the **Add Appointments** page will automatically include the configured appointment types.

**Note**: The list of appointment types is derived from Vertafore-configured state appointment details (e.g., company authorized lines), which are viewable on an appointing company's record on the **Review/Update Company** page.

When you are finished, click the **Save and Continue** button. The appointment profile is now ready to use when you add a "Carrier Request" appointment.

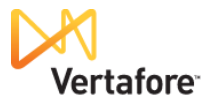

| To use the appointment profile, on the <b>Add</b>                  | Sircon Produ                                                                           | cer Manager™                  |                                      | UAT for 13427                                                                 |
|--------------------------------------------------------------------|----------------------------------------------------------------------------------------|-------------------------------|--------------------------------------|-------------------------------------------------------------------------------|
|                                                                    | Licensing   Companies                                                                  | ▼ Inquiries                   | <ul> <li>Express Services</li> </ul> | Administration                                                                |
| Appointments page enter                                            |                                                                                        |                               |                                      | 🐼 🎽 🔍 Producer Quick Search                                                   |
| a desired Effective Date<br>and select the<br>Submission Method of | Appointee<br>QUAKER AGENCY INC Unrated<br>EIN License State#<br>22-1667344 🖽 AL 283749 | Add Appo<br>Active BU<br>CHUS | Dintments<br>NPN<br>1632371          | Search Producer<br>Resident States<br>New Jersey                              |
| Then, click the                                                    | Effective Date 03-01-2012  Select an Appointment Profile or Select one of              | r more States and Companies   |                                      | <ul> <li>Electronic Processing</li> <li>Paper</li> <li>Record Only</li> </ul> |
| radio button, and then<br>from the <b>Profile</b> dropdown         | Appointment Profile     Profile     Mississippi - Internal App                         | ointment Only - Mississippi 💙 |                                      |                                                                               |
| menu select the name of                                            | <ul> <li>States and Appointing Companies</li> </ul>                                    |                               |                                      |                                                                               |
| the appointment profile                                            | States                                                                                 |                               |                                      |                                                                               |
|                                                                    | 🗖 Alabama                                                                              | 🔲 Illinois                    | Missouri                             | Pennsylvania                                                                  |
| configured with the                                                | Arizona                                                                                | 🔲 Indiana                     | Nebraska                             | South Carolina                                                                |
| "Carrier Pequests"                                                 | Arkansas                                                                               | lowa                          | Nevada                               | Texas                                                                         |
| Caller Requests                                                    | California                                                                             | Kentucky                      | New Hampshire                        | Utah Utah                                                                     |
| appointment type.                                                  | Colorado                                                                               | Louisiana                     | New Jersey                           | Virginia                                                                      |
| -11                                                                | Connecticut                                                                            | Maine                         | New Mexico                           | Washington                                                                    |
| You don't need to                                                  | Delaware                                                                               | Maryland                      | New York                             | West Virginia                                                                 |
|                                                                    | District of Columbia                                                                   | Massachusetts                 | North Carolina                       | Wisconsin                                                                     |
| independently select a                                             | Georgia                                                                                | Michigan                      | Ohio                                 | U Wyoming                                                                     |
| state or appointing                                                | Hawaii                                                                                 | Minnesota                     | Oklahoma                             |                                                                               |
| State of appointing                                                | Li idano                                                                               | Calact All States             |                                      |                                                                               |
| company – that                                                     |                                                                                        | Select All States             | Unselect All States                  |                                                                               |
| information is already                                             | Appointing Companies                                                                   |                               |                                      |                                                                               |
| information is already                                             | ID NAIC ID Company                                                                     |                               |                                      |                                                                               |
| rolled into the appointment                                        | 554867 24147 INSURANCE CO                                                              | MPANY                         |                                      |                                                                               |
| nrofile                                                            |                                                                                        | Select All Companies          | Unselect All Companies               |                                                                               |
|                                                                    |                                                                                        |                               |                                      | Next Return                                                                   |
| When you are finished,<br>click the <b>Save and</b>                |                                                                                        | lione I liele                 | 1 Control Un                         |                                                                               |
| Commue Dutton.                                                     | L                                                                                      | Help                          | o Foontact Us                        |                                                                               |

Then, just continue with the steps described in adding a manual "Carrier Requests" appointment, beginning on page 11.

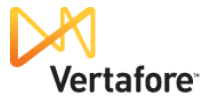

### Adding Using Producer Express

Depending on your company's configuration of PLM Producer Express, an onboarding or maintenance transaction request to add a "Carrier Requests" appointment can be initiated by a carrier's distribution partner, such as a field marketing representative or managing general agent, or by home office licensing staff. It can be added manually or as part of an automated workflow – again, depending on platform configuration.

In a manual workflow, with a request record open in Producer Express, on the **Select Appointments** page checkmark the checkbox that corresponds with the state for which you want to add the "Carrier Requests" appointment.

Then click to checkmark the checkbox that corresponds with the appointing company for which you want to record the "Carrier Requests" appointment.

Then, click the **Review Appointments** button.

|                        |                                     |                  | UAT for 13427     |                |                      |                            |
|------------------------|-------------------------------------|------------------|-------------------|----------------|----------------------|----------------------------|
|                        |                                     |                  |                   |                |                      |                            |
|                        |                                     |                  |                   |                | Curr                 | rent User: Valued User   / |
|                        |                                     |                  |                   |                | Switch to            |                            |
| pency: Quaker Agency 1 | nc                                  |                  |                   |                | S                    | Status : Open              |
| Supplementary Inform   | Submit Appointments                 | nish 🛛           |                   |                |                      |                            |
| elect Appointments Rev | iew Generated Appts Appointment Res | sults            |                   |                |                      |                            |
|                        |                                     |                  |                   |                |                      |                            |
|                        | For These States                    |                  |                   |                |                      |                            |
|                        |                                     |                  |                   |                |                      |                            |
|                        | Appointment States                  |                  |                   |                |                      |                            |
|                        | Alabama                             | Hawaii           | Maine             | New Mexico     | Utah                 |                            |
|                        | Arkansas                            | Iowa             | Michigan          | Nevada         | Virginia             |                            |
|                        | Arizona                             | 🔲 Idaho          | Minnesota         | New York       | Washington           |                            |
|                        | California                          | Illinois         | Missouri          | Ohio           | Wisconsin            |                            |
|                        | Colorado                            | 🔲 Indiana        | Mississippi       | Oklahoma       | West Virginia        |                            |
|                        | Connecticut                         | Kentucky         | North Carolina    | Oregon         | Wyoming              |                            |
|                        | District of Columb                  | 🔲 Louisiana      | Nebraska          | Pennsylvania   |                      |                            |
|                        | Delaware                            | Massachusetts    | New Hampshire     | South Carolina |                      |                            |
|                        | Georgia                             | Maryland         | New Jersey 🏠      | Texas          |                      |                            |
|                        |                                     |                  |                   |                |                      |                            |
|                        |                                     | Select All S     | States Deselect / | All States     |                      |                            |
|                        |                                     |                  |                   |                |                      |                            |
|                        | For Those Companies                 |                  |                   |                |                      |                            |
|                        | For mese companies                  |                  |                   |                |                      |                            |
|                        | Appointment Companies               |                  |                   |                |                      |                            |
|                        |                                     |                  |                   |                |                      |                            |
|                        | INSURANCE COMPANY (2                | 4147)            |                   |                |                      |                            |
|                        |                                     |                  |                   |                |                      |                            |
|                        |                                     | Select All Comp. | anies Deselect a  | All Companies  |                      |                            |
|                        |                                     |                  |                   |                |                      |                            |
|                        |                                     |                  |                   |                |                      |                            |
|                        |                                     |                  |                   |                |                      |                            |
|                        |                                     |                  |                   |                | Preview Appointments |                            |
|                        |                                     |                  |                   |                |                      |                            |
|                        |                                     |                  |                   |                |                      |                            |

The **Review Generated Appointments** page will open, and display appointment type available in the selected state.

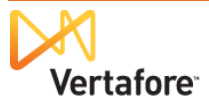

#### On the **Review** Generated

Appointments page, click to checkmark the Submit checkbox that corresponds with the "Carrier Requests" appointment. (If the "Carrier Requests" appointment is the only appointment type available, based on the selected producer's active state license type, it will already be selected.)

The **Status Date** field will display the maximumallowable appointment backdate by the selected state. Enter a more recent date using the *mmddyyyyy* date format, or click the

**Calendar** button ( ) to open a popup calendar from which you can click to select a date.

When you are ready to add the "Carrier Requests" appointment to the producer's record in Producer Manager, click the **Submit to State** button. (Don't be confused by the name of the button; the "Carrier Requests" appointment is an internaluse, record-only appointment, and will *not* be submitted to the selected state.)

The Finish page will open.

Click the **Resume Workflow** button to continue.

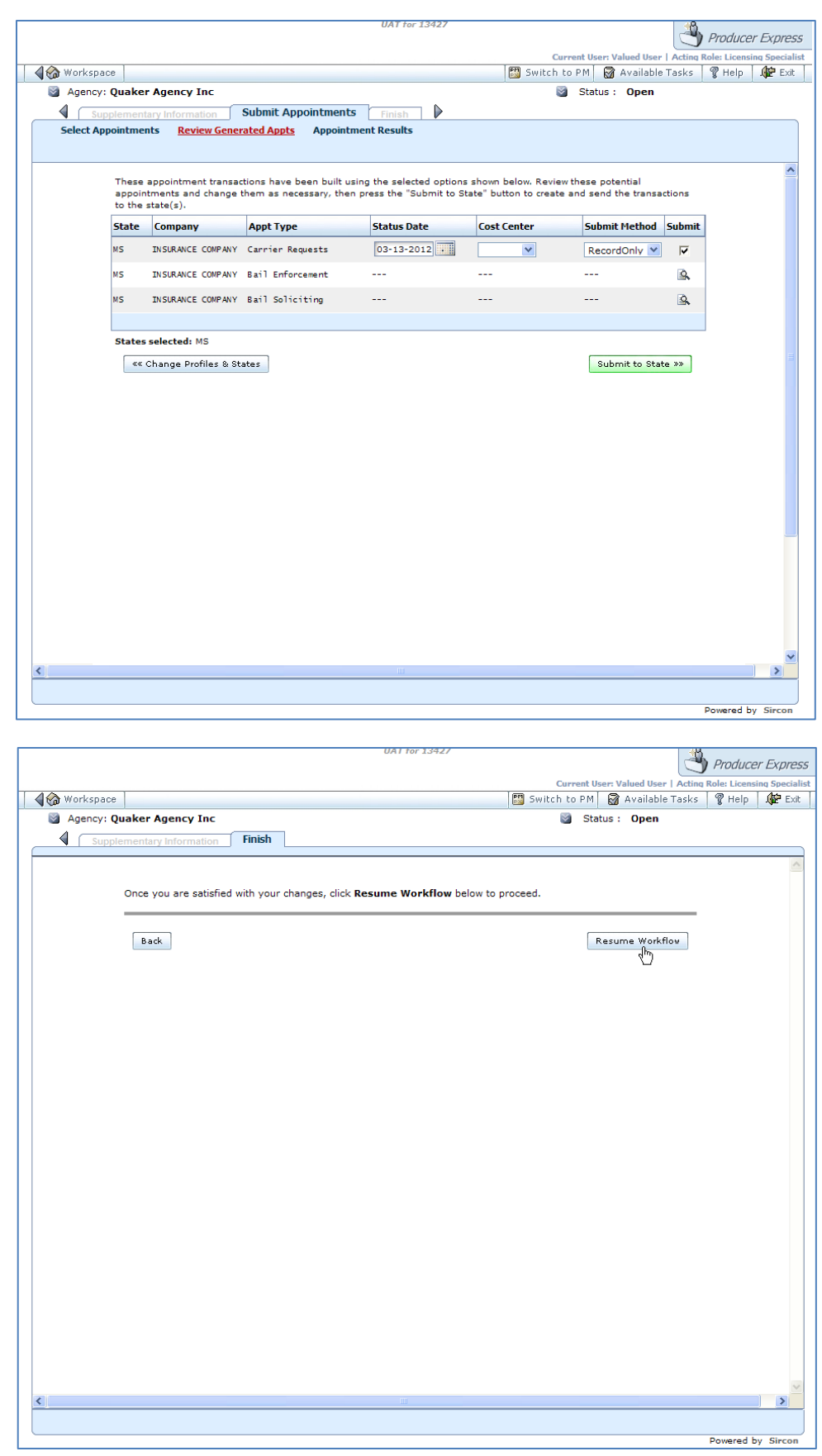

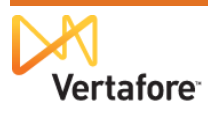

Producer Express will add the "Carrier Requests" appointment to the selected producer's record in Producer Manager.

| ⊡Ap   | pointments                                   |         |                                |           |                |                   |        |             |       |                |                |            | Тор |
|-------|----------------------------------------------|---------|--------------------------------|-----------|----------------|-------------------|--------|-------------|-------|----------------|----------------|------------|-----|
| G     | Grouping Options +   Bossi Display Options → |         |                                |           |                |                   |        |             |       |                |                |            |     |
| ۱ 🗉   | 🗉 Indiana (1 appointment, 1 active) 😨        |         |                                |           |                |                   |        |             |       |                |                |            |     |
| •     | Mississippi (1 appointment, 1 active)        |         |                                |           |                |                   |        |             |       |                |                |            |     |
|       | Writing Company 🔺                            | NAI     | Appt Type                      | Status    | Status Date    | Active Date       | Term   | Term Rea    | S     | State Verified | Record Appt    | Actions    |     |
| ÷     | INSURANCE COMPANY                            | 24147   | Carrier Requests               | Active    | 03/13/2012     | 03/13/2012        |        |             |       |                | 1              | •          |     |
| j.    | 4   Page 1 of 1   🕨 🕅 🛛 🗱                    |         |                                |           |                |                   |        |             |       | Displayin      | g appointments | 1 - 1 of 1 |     |
| Actio | as: 🛑 Terminate 🔞 Quick Terminate 🔞          | uick Te | rminate (State is not record o | only)     |                |                   |        |             |       |                |                |            |     |
|       |                                              | d New   | Appointments 🛛 🛗 Co            | orrect Ap | pointment Date | s 🚠 <u>Manage</u> | Compar | v Relations | ships |                |                |            |     |

In Producer Express, a home office licensing specialist can review the **Workspace** and see that the request record now has a **Status** of Processed.

| Producer Onboarding                     |                                           |                   |                          | Switch to PM   | alladie Lasks 🍟  | негр       |
|-----------------------------------------|-------------------------------------------|-------------------|--------------------------|----------------|------------------|------------|
| rsonal Work Queue                       | Navigator - Custom                        |                   |                          |                |                  |            |
| My Requests (3)                         | Shows requests using your customize       | d filter options. |                          |                |                  |            |
| Add Agent (0)                           |                                           |                   |                          |                |                  |            |
| Add New Agency (3)<br>Paper Process (3) | 5 requests found, displaying all requests |                   |                          |                |                  |            |
| Principal Packet (4)                    | s requests round, displaying an requests. | Initiated         |                          |                | Current          |            |
| ror Queues                              | ID Name                                   | Date St           | atus Current Milestone   | Recruiter      | Workflow<br>Step | Actions    |
| Auto-Miot Exceptions (99)               | 217851 Bonanza World Travel Inc           | 06/22/10 Pro      | cessed Packet completed  | Valued Recruit | er Close Request | 9 🕰        |
| ter Options <u>clear all</u>            | 217883 Interlachen                        | 06/22/10 Pro      | ocessed Packet completed | Valued Recruit | er Close Request | 9 🕰        |
| View >>                                 | 218158 ABI INS-ARK BEST INS CORP DBA      | 06/23/10 Pro      | cessed Packet completed  | Valued Recruit | er Close Request | 1 🕰        |
| By Current Owner                        | 218128 Laural Lavaggi                     | 06/23/10 Pro      | cessed Packet completed  |                | Close Request    | 9 0        |
| Assigned to me                          | 501793 Quaker Agency Inc                  | 03/28/12 Pro      | cessed Packet completed  | Valued Recruit | er Close Request | <b>n</b> 🕰 |
| had the Argentry<br>Principal Packet    |                                           |                   |                          |                |                  |            |
| Pending<br>Processed<br>Request ID      |                                           |                   |                          |                |                  |            |
| By Request Date                         |                                           |                   |                          |                |                  |            |
| Begin date                              |                                           |                   |                          |                |                  |            |
| End date 03-28-2012                     |                                           |                   |                          |                |                  |            |
|                                         |                                           |                   |                          |                |                  |            |

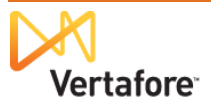

### Maintaining a "Carrier Requests" Appointment

Once added to a producer's record, the "Carrier Requests" appointment will remain active on the record until one of the following occurs:

- The appointment is "record-only" terminated, either manually in Producer Manager or Producer Express or through an automated or batch process through Producer Express.
- The last of the producer's state license(s) that support the "Carrier Requests" appointment becomes inactive

An automated data reconciliation of the producer record, such as a Quick Sync Producer, Scheduled Sync, or Producer Express Sync, will not inactivate the "Carrier Requests" appointment, unless the sync discovers that the last of the state license(s) that supports the "Carrier Requests" appointment has become inactive.

| □ Lice      | nses        |                              |                   |                        |          |                   |                    |             |          |                                     |                                |                 |                |
|-------------|-------------|------------------------------|-------------------|------------------------|----------|-------------------|--------------------|-------------|----------|-------------------------------------|--------------------------------|-----------------|----------------|
| Lice        | ense<br>ate | License Type                 | License<br>Number | Original<br>Issue Date | Status   | Effective<br>Date | Expiration<br>Date | Inactivatio | n Reason | License<br>Suspend<br>Begin<br>Date | License<br>Suspend<br>End Date | Copy Rec'd      |                |
| E Arizo     | na          | Insurance Professional       | 170612            | 02-10-2004             | Active   | 02-10-2004        | 03-31-2013         |             |          |                                     |                                |                 | Inactivate     |
| 🕀 Illinoi   | s           | Producer                     | 349631            | 11-25-1997             | Active   | 11-25-1997        | 03-31-2013         |             |          |                                     |                                |                 | Inactivate     |
| 🗄 Michi     | gan         | Non-Resident Producer        |                   | 08-28-2000             | Active   | 08-28-2000        | 03-31-2013         |             |          |                                     |                                |                 | Inactivate     |
| 🕀 Missi     | ssippi      | Insurance Producer           | 405216            | 10-27-2009             | Active   | 10-27-2009        | 03-31-2014         |             |          |                                     |                                |                 | Inactivate     |
| Nebr        | aska        | Non-Resident Producer        | AG308515          | 12-19-2003             | Active   | 12-19-2003        | 03-31-2013         |             |          |                                     |                                |                 | Inactivate     |
| ⊞ New       | York        | Non-Resident Life A&H Agent  | 9569              |                        | Active   | 03-01-2012        |                    |             |          |                                     |                                |                 | Inactivate     |
| ⊞ New       | York        | Non-Resident Broker          | 897600789         | 1                      | Inactive | 03-15-2012        |                    | Canceled    |          |                                     |                                |                 |                |
| ⊞ New       | York        | Non-Resident Broker Life     | 06808690          |                        | Inactive | 03-15-2012        |                    | Canceled    |          |                                     |                                |                 |                |
| ⊞ Texa      | s           | General Lines Agent          | 1270027           | 04-05-2004             | Active   | 04-05-2004        | 04-05-2014         |             |          |                                     |                                |                 | Inactivate     |
| TO MANY NO. |             | Eastheddowellordels          | 0004414           | 02.10.1001             | 1.4.4    | 10 40 4004        | 03.01.0040         |             |          |                                     |                                |                 | به ده د د د    |
|             |             |                              |                   |                        | x .n .a  | a, a in in        | es as              |             |          |                                     |                                |                 |                |
| 🗆 Appo      | ointm       | ients                        |                   |                        |          |                   |                    |             |          |                                     |                                |                 |                |
| 🐻 Grou      | iping O     | ptions 🔹 📑 Display Options 🔹 |                   |                        |          |                   |                    |             |          |                                     |                                |                 |                |
| Nev         | v York      | (1 appointment, 1 active)    |                   |                        |          |                   |                    |             |          |                                     |                                |                 | (              |
| v           | Vriting C   | ompany 🔺                     |                   |                        | Appt     | Туре              |                    |             | Status   | Sta                                 | atus Date                      | Actions         |                |
| ⊞ ال        | ISURAN      | ICE COMPANY                  |                   |                        | Carrie   | er Requests       |                    |             | Active   | 03                                  | /01/2012                       |                 | 2              |
| 14 -        | l Pa        | ge 1 of 1   🕨 🕅   🛱          |                   |                        |          |                   |                    |             |          |                                     | Display                        | ying appointmer | nts 1 - 1 of 1 |

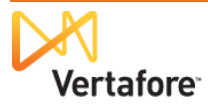

### **Terminating a "Carrier Requests" Appointment**

### Manually Terminating in Producer Manager

🗆 Annointmonte

You can terminate a "Carrier Requests" appointment on a producer's record in Producer Manager using the same steps you would use to terminate any other state-verified or recordonly appointment.

|                                   | a Appointmenta                                                                      | 101      |
|-----------------------------------|-------------------------------------------------------------------------------------|----------|
| he that America between the state | 🐻 Grouping Options +   🐻 Display Options +                                          |          |
| In the <b>Appointments</b> data   | Arizona (1 appointment, 1 active)                                                   | 0        |
| section of a selected             | Rew York (1 appointment, 1 active)                                                  | <b>Q</b> |
| producer's record click           | Texas (1 appointment, 1 active)                                                     | <b>Q</b> |
|                                   | Wisconsin (4 appointments, 4 active)                                                | <b>Q</b> |
| the node (H) to expand the        | Actions: 🔴 Terminate 😨 Quick Terminate 💁 Quick Terminate (State is not record only) |          |
| selected state                    | 🔇 Add New Appointments 🛗 Correct Appointment Dates 💼 Manage Company Relationships   |          |
| appointments section.             |                                                                                     |          |
|                                   |                                                                                     |          |

| Click the Terminate           |
|-------------------------------|
| button associated with the    |
| "Carrier Requests"            |
| appointment. The              |
| <b>Terminate Appointments</b> |
| page will open.               |

| Appointments                     |                                      |                           |        |             |                                         |
|----------------------------------|--------------------------------------|---------------------------|--------|-------------|-----------------------------------------|
| Grouping Options -               | Display Options -                    |                           |        |             |                                         |
| Arizona (1 appointr              | nent, 1 active)                      |                           |        |             |                                         |
| New York (1 appoint)             | tment, 1 active)                     |                           |        |             |                                         |
| Writing Company 🔺                |                                      | Appt Type                 | Status | Status Date | Actions                                 |
| INSURANCE COMPA                  | NY                                   | Carrier Requests          | Active | 03/01/2012  | 🥷 💁                                     |
| 4                                | ▶ ▶    \$                            |                           |        | Displayir   | ng appo <mark>Terminate</mark> - 1 of : |
| Texas (1 appointme               | nt, 1 active)                        |                           |        |             |                                         |
| 🗉 Wisconsin (4 ap <del>p</del> e | atments, 4 active)                   |                           |        |             |                                         |
| ctions: 🔘 Terminate 🔯            | Quick Terminate 👜 Quick Terminate (: | State is not record only) |        |             |                                         |

On the **Terminate Appointments** page, in the **Effective Date** field enter the date on which the producer's "Carrier Requests" appointment became effective. Use the *mmddyyyy* date format, or click the **Calendar** button (

) to open a popup calendar from which you can click to select a date.

It is not necessary when terminating the "Carrier Requests" appointment to

| ensina                                                                                    | <ul> <li>Companies</li> </ul>                                                                                                    | <ul> <li>Inquiries</li> </ul>                                                               | <ul> <li>Express Services</li> </ul> | Administration              |                                     |
|-------------------------------------------------------------------------------------------|----------------------------------------------------------------------------------------------------|---------------------------------------------------------------------------------------------|--------------------------------------|-----------------------------|-------------------------------------|
|                                                                                           |                                                                                                    |                                                                                             |                                      | 🐼 * 🔍 Producer Quick Search |                                     |
|                                                                                           |                                                                                                    | Terminate Appoin                                                                            | tments                               |                             |                                     |
| pointee                                                                                   |                                                                                                    |                                                                                             |                                      |                             |                                     |
| TANKE, CHRIST                                                                             | TOPHER P Unrated                                                                                                    |                                                                                             |                                      | Search Producer             |                                     |
| 1                                                                                         | License State/#                                                                                                    | Active BU                                                                                   | NPN                                  | Resident States             |                                     |
| **-0612                                                                                   |                                                                                                    | GWCC                                                                                        | 349631                               | Wisconsin                   | Ontional                            |
|                                                                                           |                                                                                                    |                                                                                             |                                      |                             | The evete                           |
| ective Date                                                                               |                                                                                                    |                                                                                             |                                      | Electronic Processing       | will                                |
| 03                                                                                        | -29-2012                                                                                                    |                                                                                             |                                      | Paper                       | automatic                           |
|                                                                                           |                                                                                                    |                                                                                             |                                      | Record Only                 | annhea                              |
|                                                                                           |                                                                                                    |                                                                                             |                                      |                             | appiva                              |
| lect an Appointm                                                                          | ent Profile or Select one or more                                                                                                    | States and Companies                                                                        |                                      |                             | "record-o                           |
| lect an Appointm<br>Appointment                                                           | ent Profile or Select one or more<br>Profile                                                                                                    | States and Companies                                                                        |                                      |                             | "record-o<br>terminatio             |
| Appointment                                                                               | ent Profile or Select one or more<br>Profile                                                                                                    | States and Companies                                                                        |                                      |                             | "record-o<br>termination            |
| lect an Appointm<br>Appointment<br>No profiles a                                          | ent Profile or Select one or more<br>Profile<br>are available for the appointee's act                                                                                          | States and Companies<br>ive appointment states.                                             |                                      |                             | terminati                           |
| lect an Appointm<br>Appointment<br>No profiles a                                          | ent Profile or Select one or more<br>Profile<br>are available for the appointee's act                                                                                          | States and Companies<br>ive appointment states.                                             |                                      |                             | "record-o<br>terminatio             |
| lect an Appointm<br>Appointment<br>No profiles a<br>States and A                          | ent Profile or Select one or more<br>Profile<br>are available for the appointee's act<br>ppointing Companies                                                                   | States and Companies                                                                        |                                      |                             | "record-o<br>terminatio             |
| lect an Appointm<br>Appointment<br>No profiles a<br>States and A<br>States                | ent Profile or Select one or more<br>Profile<br>are available for the appointee's act<br>ppointing Companies                                                                   | States and Companies                                                                        |                                      |                             | "record-o<br>terminatio             |
| Appointment<br>Appointment<br>No profiles a<br>States and A<br>States                     | ent Profile or Select one or more<br>Profile<br>are available for the appointer's act<br>ppointing Companies<br>IV Nev                                                         | States and Companies we appointment states.                                                 | Texas                                |                             | appiya<br>"record-o<br>terminatio   |
| ect an Appointm<br>Appointment<br>No profiles a<br>States and A<br>States<br>Arizona      | ent Profile or Select one or more<br>Profile<br>are available for the appointee's act<br>ppointing Companies<br>I New                                                          | States and Companies tive appointment states.                                               | Texas                                | ] Wisconsin                 | "record-<br>terminati               |
| ect an Appointm<br>Appointment<br>No profiles a<br>States and A<br>States<br>Arizona      | ent Profile or Select one or more<br>Profile<br>are available for the appointe's act<br>ppointing Companies                                                                    | States and Companies<br>ve appointment states.<br>v York<br>Select All States U             | Texas                                |                             | urecord-<br>terminati               |
| ect an Appointm<br>Appointment<br>No profiles a<br>States and A<br>States<br>Arizona      | ent Profile or Select one or more<br>Profile<br>wre available for the appointee's act<br>ppointing Companies<br>I Nev                                                          | States and Companies<br>ive appointment states.<br>v York                                   | Texas                                | ] Wisconsin                 | uppiya<br>"record-<br>terminati     |
| Appointment Appointment No profiles a States and A States Arizona Appointing              | ent Profile or Select one or more<br>Profile<br>ure available for the appointee's act<br>ppointing Companies<br>I New<br>g Companies                                           | States and Companies<br>ive appointment states.<br>vYork Select All States U                | Texas                                | Uvisconsin                  | "record-<br>terminati               |
| Appointment Appointment No profiles a States and A States Arizona Appointing 10           | ent Profile or Select one or more<br>Profile<br>are available for the appointe's act<br>ppointing Companies<br>Very<br>S Companies<br>NAIC ID Company                          | States and Companies<br>ive appointment states.<br>v York<br>Select All States U            | Texas                                | ] Wisconsin                 | "record-<br>terminati               |
| Appointment Appointment No profiles a States and A States Arizona Appointing 10 V 554867  | ent Profile or Select one or more<br>Profile<br>are available for the appointee's act<br>ppointing Companies<br>Companies<br>INAC ID Company<br>24147 INSURANCE COMPANY        | States and Companies<br>ive appointment states.<br>v York Select All States U               | Texas Enselect All States            | ] Wisconsin                 | "record-o                           |
| Appointment<br>No profiles a<br>States and A<br>States<br>Arizona<br>Appointing<br>554867 | ent Profile or Select one or more<br>Profile<br>ure available for the appointe's act<br>ppointing Companies<br>We<br>g Companies<br>NAIC ID Company<br>24147 INSURANCE COMPANY | States and Companies ive appointment states. vYork Select All States U Select All Companies | Texas Esselect All States            | Uvisconsin                  | ⊥ <sup>1</sup> rjecord-<br>terminat |

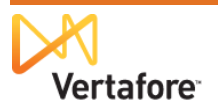

select any option from the **Submission Method** box. Even if you accept the default option of Electronic Processing, the system will automatically apply a "record-only" termination to the "Carrier Requests" appointment. Further, rest assured, the system will not submit the termination request to a state.

Click the **Next** button to continue. The **Terminate Appointments** page will update to show additional data fields and controls.

Review the selections on the **Terminate Appointments** page. Note that the system confirms that the request is for termination of a record-only appointment. Do not be concerned that the **Terminate Appointments** page confirms the producer's license that supports the record-only appointment. If desired, select an

alternate not-for-cause option from the **Termination Reason** dropdown menu.

When you are ready, click the **Save and Continue** button.

| line neine                                                                                                    |                                                                                                    | Companies                                                                                                    | - Transition                                              | - Europe Car                                        | inne – Administra                                           | -                 |
|----------------------------------------------------------------------------------------------------|----------------------------------------------------------------------------------------------------|----------------------------------------------------------------------------------------------------|-----------------------------------------------------------|-----------------------------------------------------|-------------------------------------------------------------|-------------------|
| licensing                                                                                                    |                                                                                                    | Companies                                                                                                    |                                                           | <ul> <li>Express Serv</li> </ul>                    | Auministra                                                  | acion             |
|                                                                                                    |                                                                                                    |                                                                                                    |                                                           |                                                     | 🔤 🞯 🎽 🔍 Produ                                               | Icer Quick Search |
|                                                                                                    |                                                                                                    | Tern                                                                                                    | ninate Appointments f                                     | or State: New Y                                     | ork                                                         |                   |
|                                                                                                    | E, CHRISTOP                                                                                                    | HER P Unrated                                                                                                    |                                                           |                                                     |                                                             | Search Prod       |
| SN                                                                                                    |                                                                                                    | License State/#                                                                                                    | Active BU                                                 | NPN                                                 | Resident S                                                  | itates            |
| **-**-0612                                                                                                    |                                                                                                    |                                                                                                    | GWCC                                                      | 34963                                               | 1 Wisconsin                                                 | 1                 |
| urrent Δr                                                                                                    | onointments                                                                                                    |                                                                                                    |                                                           |                                                     |                                                             |                   |
| IAIC ID                                                                                                    | Company                                                                                                    |                                                                                                    | Арро                                                      | ntment Type                                         | Tied to an Application                                      | Status            |
| 4147                                                                                                    | INSURANC                                                                                                    | CE COMPANY                                                                                                    | Carrie                                                    | er Requests                                         |                                                             | Active            |
|                                                                                                    |                                                                                                    |                                                                                                    |                                                           |                                                     |                                                             |                   |
| elect Ap                                                                                                    | opointments                                                                                                    | s to T <u>erminate via Record (</u>                                                                                   | Only                                                      |                                                     |                                                             |                   |
| <b>V</b> 1                                                                                                    | NAIC ID                                                                                                    | Company                                                                                                    |                                                           |                                                     | Appointment Type                                            |                   |
| V 2                                                                                                    | 24147                                                                                                    | INSURANCE COMPANY                                                                                                    |                                                           |                                                     | Carrier Requests                                            |                   |
| ost Cente<br>State Cost<br>Companie                                                                                                    | t Center                                                                                                    | <b>v</b>                                                                                                    |                                                           |                                                     |                                                             |                   |
| State Cost<br>Companie<br>NAIC ID<br>24147                                                                                                    | t Center                                                                                                    |                                                                                                    |                                                           | Cost C                                              | enter                                                       |                   |
| State Cost<br>Companie<br>NAIC ID<br>24147                                                                                                    | t Center<br>es<br>Compa<br>INSUR                                                                                                    | any<br>RANCE COMPANY                                                                                                  |                                                           | Cost C                                              | enter                                                       |                   |
| State Conte<br>State Cost<br>Companie<br>NAIC ID<br>24147<br>his state r                                                                                                    | t Center<br>ss<br>Compa<br>INSUR<br>requires a lice                                                                                     | any<br>AANCE COMPANY<br>Inse to be identified with the requ                                                           | est. Please select one:                                   | Cost C                                              | enter<br>V                                                  | record-only.      |
| State Cost<br>Companie<br>NAIC ID<br>24147                                                                                                    | t Center<br>s<br>Compa<br>INSUR<br>requires a lice<br>License                                                                           | ANCE COMPANY                                                                                                    | est. Please select one:                                   | Cost C<br>Do not be co<br>Status Date               | enter<br>Cerned. The request is<br>License Number           | record-only.      |
| State Cost<br>Companie<br>NAIC ID<br>24147<br>his state r                                                                                                    | t Center<br>Compa<br>INSUR<br>requires a lice<br>License<br>Non-Resident                                                                | ANDE COMPANY<br>RANCE COMPANY<br>Inse to be identified with the requi                                                 | est. Please select one:<br>Status<br>Active               | Cost C<br>Do not be co<br>Status Date<br>03-01-2012 | enter<br>ncerned. The request is<br>License Number<br>9569  | record-only.      |
| State Cost<br>Companie<br>NAIC ID<br>24147<br>his state r                                                                                                    | t Center<br>Compa<br>INSUR<br>requires a lice<br>License<br>Non-Resident                                                                | any<br>RANCE COMPANY<br>Inse to be identified with the requ<br>t Broker                                               | est. Please select one:<br>Status<br>Active               | Cost C<br>Do not be co<br>Status Date<br>03-01-2012 | enter<br>NCerned. The request is<br>License Number<br>9569  | record-only.      |
| State Cost<br>State Cost<br>Companie<br>NAIC ID<br>24147<br>his state r<br>lis<br>elect the<br>Company of the state<br>company of the state<br>Company of the state<br>company of the state<br>company o | t Center<br>Compa<br>INSUR<br>INSUR<br>License<br>Non-Resident<br>Termination R                                                         | ANVE COMPANY<br>rate to be identified with the required<br>t Broker<br>Reason:<br>Conceled by Conce                   | est. Please select one:<br>Status<br>Active               | Cost C<br>Do not be co<br>Status Date<br>03-01-2012 | enter<br>Ncerned. The request is<br>License Number<br>9569  | record-only.      |
| Cost Cente<br>State Cost<br>Companie<br>NAIC ID<br>24147<br>his state r                                                                                                    | t Center<br>Compa<br>INSUR<br>requires a lice<br>License<br>Non-Resident<br>Termination R<br><b>ion Reason</b>                          | Any<br>ANCE COMPANY<br>Inse to be identified with the required<br>t Broker<br>Reason:<br>Canceled by Gener            | est. Please select one:<br>Status<br>Active<br>al Agent   | Cost C<br>Do not be co<br>Status Date<br>03-01-2012 | enter<br>Incerned. The request is<br>License Number<br>9569 | record-only.      |
| State Cost<br>State Cost<br>Companie<br>NAIC ID<br>24147<br>his state r<br>Select the<br>Ferminat                                                                                                    | t Center<br>compa<br>INSUR<br>requires a lice<br>License<br>Non-Resident<br>Termination R<br><b>ion Reason</b><br>s                     | Any<br>ANCE COMPANY<br>Inse to be identified with the required<br>t Broker<br>Reason:<br>Canceled by Gener            | est. Please select one:<br>Status<br>Active<br>al Agent   | Cost C<br>Do not be co<br>Status Date<br>03-01-2012 | enter<br>Incerned. The request is<br>License Number<br>9569 | record-only.      |
| Cost Center<br>State Cost<br>Companie<br>NAIC ID<br>24147<br>his state r<br>Select the Comments                                                                                                    | t Center<br>Compe<br>INSUR<br>requires a lice<br>License<br>Non-Resident<br>Termination R<br>tion Reason<br>s                           | ANCE COMPANY<br>ANCE COMPANY<br>inse to be identified with the required<br>t Broker<br>Reason:<br>Canceled by Gener   | est. Please select one:<br>Status<br>Active<br>al Agent   | Cost C<br>Do not be co<br>Status Date<br>03-01-2012 | enter<br>ncerned. The request is<br>License Number<br>9569  | record-only.      |
| ost Cente<br>State Cost<br>Companie<br>NAIC ID<br>24147<br>his state r<br>his state r<br>someone<br>comments                                                                                                    | t Center<br>t Center<br>S<br>Compe<br>INSUR<br>INSUR<br>Vequires a lice<br>License<br>Non-Resident<br>Termination R<br>ion Reason<br>s  | ANCE COMPANY<br>ANCE COMPANY<br>Inse to be identified with the required<br>t Broker<br>Reason:<br>Canceled by Gener   | est. Please select one:<br>Status<br>Active<br>al Agent ♥ | Cost C<br>Do not be co<br>Status Date<br>03-01-2012 | enter<br>ncerned. The request is<br>License Number<br>9569  | record-only.      |
| ost Cente<br>State Cost<br>Companie<br>NAIC ID<br>24147<br>his state r<br>elect the<br>elect the<br>omments                                                                                                    | t Center<br>t Center<br>S<br>Compa<br>INSUR<br>INSUR<br>Vequires a licee<br>License<br>Non-Resident<br>Termination R<br>ion Reason<br>S | RANCE COMPANY<br>RANCE COMPANY<br>inse to be identified with the requ<br>t Broker<br>teason:<br>Canceled by Gener     | est. Please select one:<br>Status<br>Active<br>al Agent ♥ | Cost C<br>Do not be co<br>Status Date<br>03-01-2012 | enter<br>Incerned. The request is<br>License Number<br>9569 | record-only.      |
| Cost Cente<br>State Cost<br>Companie<br>NAIC ID<br>24147<br>his state r<br>Select the<br>Comments                                                                                                    | s Center<br>i Center<br>S<br>Compa<br>INSUR<br>requires a lice<br>License<br>Non-Resident<br>Termination R<br>ion Reason<br>s           | RANCE COMPANY<br>RANCE COMPANY<br>Inse to be identified with the required<br>t Broker<br>Reason:<br>Canceled by Gener | est. Please select one:<br>Status<br>Active<br>al Agent ♥ | Cost C<br>Do not be co<br>Status Date<br>03-01-2012 | enter<br>ncerned. The request is<br>License Number<br>9569  | record-only.      |

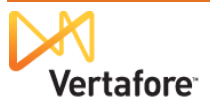

| The Terminate              | 6           | Sircon Producer Ma            | anager™                       |                                      | ا 😂 ا        | UAT for 13427<br>Logged in as Valued User Logout |
|----------------------------|-------------|-------------------------------|-------------------------------|--------------------------------------|--------------|--------------------------------------------------|
|                            | Licensing   | <ul> <li>Companies</li> </ul> | <ul> <li>Inquiries</li> </ul> | <ul> <li>Express Services</li> </ul> | ▼ Adr        | ministration 👻                                   |
| Appointments page          |             |                               |                               |                                      | (@*) [       | Producer Quick Search                            |
| confirms the processing    |             | Appointr                      | nent Termination Resu         | Its for State: New                   | York         |                                                  |
| of the record-only         | Appointe    | e                             |                               |                                      |              |                                                  |
| termination request of the | a TANK      | E, CHRISTOPHER P Unrated      |                               |                                      |              |                                                  |
| termination request of the | SSN         | License State/#               | Active BU                     | NPN                                  | Resi         | dent States                                      |
| "Carrier Requests"         | ***-**-0612 |                               | GWCC                          | 349631                               | Wis          | consin                                           |
| Carrier Requests           |             |                               |                               |                                      |              |                                                  |
| appointment.               |             |                               |                               |                                      |              | Effective Date: 03-29-2012                       |
| appointmont                | NAIC ID     | Company                       | Cost Center                   | Appointment Type                     | Request Type | Request Status                                   |
|                            | 24147       | INSURANCE COMPANY             |                               | Carrier Requests                     | Record Only  | N/A                                              |
|                            |             |                               |                               |                                      |              | Deturn                                           |
|                            |             |                               |                               |                                      |              | Return                                           |
|                            |             |                               |                               |                                      |              |                                                  |
|                            |             |                               |                               |                                      |              |                                                  |
|                            |             |                               |                               |                                      |              |                                                  |
|                            |             |                               | Home   Help   Cont            | act Us                               |              |                                                  |

**Note**: You may also use the **Quick Terminate** button to process a record-only termination of a "Carrier Requests" appointment. The use of **Quick Terminate** always results in only record-only terminations of appointments, whether the appointments are state-verified, record-only, or internal-use only.

Use caution if a producer holds appointments additional to the "Carrier Requests" appointment in a state-verified appointment state. Use of the **Quick Terminate** button under these conditions may result in the inadvertent, record-only termination of all of the producer's appointments in that state, including state-verified appointments.

| Appointments                       |       |                        |        |           |         |      |           |              |                 |                   |             | Тор                               |
|------------------------------------|-------|------------------------|--------|-----------|---------|------|-----------|--------------|-----------------|-------------------|-------------|-----------------------------------|
| Grouping Options - Display Options |       |                        |        |           |         |      |           |              |                 |                   |             |                                   |
| Arizona (1 appointment, 1 active)  |       |                        |        |           |         |      |           |              |                 |                   | 1           | 3                                 |
| Writing Company 🔺                  | NAIC  | Appt Type              | Status | Status D  | Activ T | ferm | Term Rea  | Shared Pro   | State Verified  | Record Appt       | Actions     | Quick Terminate                   |
|                                    | 24147 | Doesn't Appoint By LOA | Active | 03/22/2   | 03/2    |      |           |              |                 | $\checkmark$      | • •         |                                   |
| 🛛 🔍   Page 1 of 1   🕨 🕅   🐲        |       |                        |        |           |         |      |           |              | Displa          | ying appointments | 1 - 1 of 1  |                                   |
|                                    |       |                        |        |           |         |      |           |              |                 |                   | -           |                                   |
| New York (1 appointment, 1 active) |       |                        |        |           |         |      |           |              |                 |                   | 4           | <u>^</u>                          |
| Writing Company 🔺                  | NAIC  | Appt Type              | Status | Status D. | Activ   | Term | Term Reas | s Shared Pro | od State Verifi | Record Appt       | A Quick Ter | minate (State is not record only) |
| INSURANCE COMPANY                  | 24147 | Carrier Requests       | Active | 03/01/20. | 03/01   |      |           |              |                 | <b>V</b>          | •           |                                   |
| 🕅 🖣   Page 1 of 1   🕨 🕅   🐲        |       |                        |        |           |         |      |           |              | Displa          | ying appointments | 1 - 1 of 1  |                                   |
|                                    |       |                        |        |           |         |      |           |              |                 |                   |             |                                   |

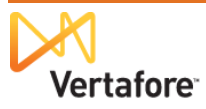